### NIVEL 2

#### Temario

- Oportunidades
- Ordenes de trabajo
- Herramienta de colaboración
- Configuración

#### Ejercicio 1 (Revisar la Vista de Oportunidades)

Agregar usuario: nos permite ver las Oportunidades de los demás usuarios. Se selecciona el usuario y se hace clic en el botón de actualizar .

| Portaf | olio    | Prospectos          | Oportunidades | Órdenes de trabajo |
|--------|---------|---------------------|---------------|--------------------|
| Ø      | Haz cli | ick para agregar un | usuario       |                    |
|        | LEO     | x                   |               |                    |

Filtro de tipos de Oportunidad: nos permite seleccionar el tipo de oportunidad de la lista de tipos de las mismas que se han configurado.

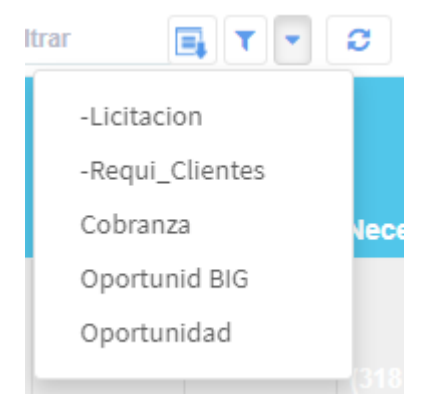

Filtros generales: nos permiten aplicar los filtros de Pendientes, Concluidos este mes y 3 meses de concluido.

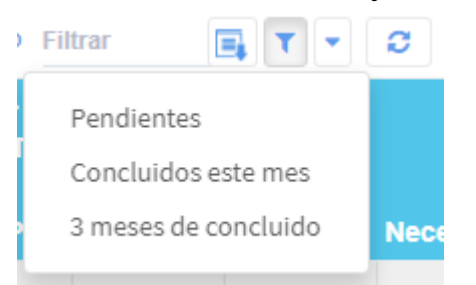

Botón Actualizar: nos permite actualizar la vista después de un periodo de tiempo para poder visualizar la información más reciente (esto porque la vista no se actualiza automáticamente en tiempo real).

#### • 2

Filtro de texto: nos permite filtrar la información en base a una palabra o texto indicado. El filtro se aplica mientras se escribe y la búsqueda se

hace en todas las columnas. En el siguiente ejemplo se encontró "cli" en la columna "Asunto" en los primeros dos registros y en la columna "Organización" en el tercero.

| oportunit                        | dad pendlent                           | es (3)                                                                |               |   |                             |                                |                                 | + Nuev                         | o <u>cli</u>                   | <b>E</b> , T              |
|----------------------------------|----------------------------------------|-----------------------------------------------------------------------|---------------|---|-----------------------------|--------------------------------|---------------------------------|--------------------------------|--------------------------------|---------------------------|
| Folio <del>\$</del> O            | )rganización ⇔                         | Asunto ≑                                                              | Responsable 😄 |   | 01-<br>COTIZACIÓN<br>PROPIA | 02-<br>SEGUIMIENTO<br>C-PROPIA | 03-<br>REVISION<br>C-<br>PROPIA | 04-<br>AJUSTES<br>C-<br>PROPIA | 05-<br>ENTREGA<br>C-<br>PROPIA | 06-<br>ENTREGA<br>CLIENTE |
| J <i>I</i><br>OPO000103 G/<br>L( | iavier<br>González<br>Jópez            | PRUEBA DE<br>OPORTUNIDAD<br>DESDE EL<br>CLIENTE<br>JAVIER<br>GONZALEZ | LEO           | 2 |                             |                                |                                 |                                |                                |                           |
| OPO000104                        | A EMPRESA<br>DE ALBERTO                | COTIZAR<br>PARA ESTE<br>CLIENTE                                       | LEO           | 2 |                             |                                |                                 |                                |                                |                           |
| OPO000127 M<br>D                 | EL CLIENTE<br>Mas Pagador<br>Del Mundo | DSADD                                                                 | LEO           | 2 |                             |                                |                                 |                                |                                |                           |

Botón exportar a Excel : nos permite generar un libro de Excel con la información mostrada en pantalla. En el ejemplo anterior esta es una captura de la información contenida en el libro de Excel:

|   | А         | В                          | С                         | D           | E           | F           | G        |
|---|-----------|----------------------------|---------------------------|-------------|-------------|-------------|----------|
| 1 | Folio     | Organización               | Asunto                    | Responsable | Vencimiento | Responsable | Progreso |
| 2 | OPO000103 | JAVIER GONZÁLEZ LÓPEZ      | PRUEBA DE OPORTUNIDAD DES | LEO         | 15/03/2019  | LEO         | 70       |
| 3 | OPO000104 | LA EMPRESA DE ALBERTO      | COTIZAR PARA ESTE CLIENTE | LEO         | 21/03/2019  | LEO         | 10       |
| 4 | OPO000127 | EL CLIENTE MAS PAGADOR DEL | DSADD                     | LEO         | 25/04/2019  | LEO         | 20       |

Título: nos concatena la información del Tipo de oportunidad + El filtro general aplicado + la cantidad de registros encontrados.

Oportunidad pendientes (3)

Columnas: muestran la información de los datos generales de la Oportunidad y las Etapas de las mismas.

|         |                         |               |            |             | 03-      | 04-     | 05-     |         |
|---------|-------------------------|---------------|------------|-------------|----------|---------|---------|---------|
|         |                         |               | 01-        | 02-         | REVISION | AJUSTES | ENTREGA | 06-     |
|         |                         |               | COTIZACIÓN | SEGUIMIENTO | C-       | C-      | C-      | ENTREGA |
| Folio 💠 | Organización 🝦 Asunto 😄 | Responsable 🔶 | PROPIA     | C-PROPIA    | PROPIA   | PROPIA  | PROPIA  | CLIENTE |

Paginación: nos permiten seleccionar la cantidad de registros que podemos ver por página (5, 10, 20 o 100) y la página de la cual queremos ver los registros encontrados.

|  | 1 | 2 | 3 | 4 | 5 |  | 10 | > | 5 | 10 | 20 | 100 |
|--|---|---|---|---|---|--|----|---|---|----|----|-----|
|--|---|---|---|---|---|--|----|---|---|----|----|-----|

#### Ejercicio 2

(Abrir el expediente de un cliente y de una oportunidad desde los links en las columnas y revisar el contenido)

Hacer clic en el "Folio" de la oportunidad para abrir el expediente de la misma.

Hacer clic en el nombre de la "Organización" para ver su información.

| Folio 🗧   | Organización 😄              | Asunto :                                                              |
|-----------|-----------------------------|-----------------------------------------------------------------------|
| OP0000103 | JAVIER<br>GONZÁLEZ<br>LÓPEZ | PRUEBA DE<br>OPORTUNID/<br>DE SDE EL<br>CLIENTE<br>JAVIER<br>GONZALEZ |

#### Expediente Oportunidad

| Portafolio | Prospectos | Oportunidades | Órdenes de trabajo | Oportunidad OPO000103            | ×     |            |
|------------|------------|---------------|--------------------|----------------------------------|-------|------------|
| Оро        | ortunid    | ad            |                    |                                  |       |            |
|            |            |               |                    | Generales                        | FICHA | DOS        |
| JAVIE      | R GONZÁLE  | Z LÓPEZ       |                    | CAMPO1:                          |       |            |
| Folio      |            | OPO000103     |                    | CAMPO LISTA:                     | ≡     |            |
| Valor      |            | \$ 580.00     |                    | CAMPO DEPENDIENTE                | =     |            |
| Asunte     | D          | PRUEBA DE C   | PORTUNIDAD         | CAMPO FECHA:                     |       | dd/mm/aaaa |
|            |            | DESDE EL CL   | IENTE JAVIER       | CAMPO FILTRADO 1:                | =     |            |
|            |            | GONZALEZ      |                    | CAMPO DEPENDIENTE<br>FILTRADO 1: | =     |            |
| Etapa      |            | Cierre        |                    |                                  |       |            |
| Estatu     | IS         | CL-por servic | io                 |                                  |       |            |
| Conta      | cto        | JAVIER GON2   | ZÁLEZ LÓPEZ        |                                  |       |            |
| Vence      |            | 15 de Marzo d | le 2019            |                                  |       |            |
| Conclu     | uido       |               |                    |                                  |       |            |
| Respo      | nsable     | LEO           |                    |                                  |       |            |

**Expediente Cliente** 

| Portafolio | Prospectos                   | Oportunidades                         | Órdenes de trabajo | JAVIER GON |              |   |  |
|------------|------------------------------|---------------------------------------|--------------------|------------|--------------|---|--|
|            | Prospe<br>JAVIER<br>01-por o | cto Nini<br>GONZÁLEZ<br>ALIFICAR (det | LÓPEZ<br>recci     |            |              |   |  |
| Razón      | social 🗸                     | JAVIER GONZÁLEZ                       | LÓPEZ              |            | Generales    |   |  |
| Teléfo     | no ;                         | 312 313535                            |                    | NO SU      |              | = |  |
| Giro       | H                            | HERRERIA                              |                    | EXPLO      | RACION:      | _ |  |
| Direco     | ión ,                        | JAVIER MINA 200 LC                    | CAL B CENTRO       | Prueba     | a:           | = |  |
| Ciuda      | d (                          | Cuauhtemoc, COL                       |                    | PRUEB      | A 2:         | = |  |
| Vende      | dor I                        | Roberto Alcocer                       |                    | MARCA      | t:           | = |  |
| Origer     | 1 <b>1</b>                   | /enta cruzada                         |                    | NUM D      | E EMPLEADOS: | = |  |
|            |                              |                                       |                    |            |              |   |  |

# (Regresar a la ficha de Oportunidades y modificar el último seguimiento)

Clic en el botón de último seguimiento 🖻

| OPO000108 | LA EMPRESA<br>DE ALBERTO | Cotización<br>FOLIO No.<br>COT000021 | LEO | \$<br>2 |
|-----------|--------------------------|--------------------------------------|-----|---------|
|           |                          | COT000021                            |     |         |

Editar los datos del mismo y Guardar

### **Editar Seguimiento**

| General        | Particu | lares                                                  |
|----------------|---------|--------------------------------------------------------|
| Tipo de Seguin | niento: | Llamé 🗸                                                |
| Calificación:  |         | Estaba ocupado 🗸                                       |
| Cliente:       | ≡       | LA EMPRESA DE ALBERTO 👻 🔍                              |
| Contacto:      | ≡       | MARIANA DUARTE 🗸 🗸                                     |
| Fecha:         |         | 21/03/2019 Inicio: 18:3 V Finalizó: 18:3 V             |
| Nota: 🛃 🕹      |         | xcvbcvbvcb                                             |
| Oportunidad    | • ≡     | Oportunidad OPO000108 Cotización FOLIO No. COT000021 🚽 |
| Responsable:   |         | LEO 🗸                                                  |
| Actualizar a   | vance   |                                                        |
|                |         | LEO - 21 / Marzo / 2019 18:38 hrs. LEO                 |
| Eliminar       |         | Cerrar Guardar                                         |

#### (Hacer un Seguimiento con el botón de avance de Estatus.)

Clic en el botón de Avance de estatus •

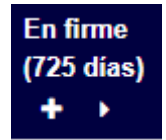

Llenar los datos del seguimiento, cambiar el Estatus y guardar (En este caso la Etapa no se puede cambiar, sigue siendo la misma, solo se avanza el Estatus)

### Nuevo Seguimiento

| C-1:0             |                                 |                                  |  |  |
|-------------------|---------------------------------|----------------------------------|--|--|
| Calificación;     | Calificación                    | -                                |  |  |
| Contacto:         | JULIO PEREZ                     | ÷ .                              |  |  |
| Fecha:            | 29/03/2021 Inicio: 07:: 🗸       |                                  |  |  |
| Nota: 🋃           | SE ENVIÓ EL REPORTE SOLICITADO. | CL-Inventario<br>CL-por servicio |  |  |
| Responsable:      | LEO                             | CL-precio                        |  |  |
| Actualizar avance |                                 | Comprometida<br>En firme         |  |  |
| Cliente:          | Cliente Bronce                  | Tal vez                          |  |  |
| Oportunidad:      | Propuesta 👻                     | Estatus                          |  |  |
|                   | Fecha vencimiento: 04/04/2019   |                                  |  |  |

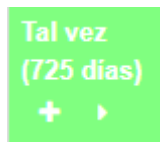

#### (Hacer un Seguimiento con el botón de avance de Etapa)

Clic en el botón de Avance de etapa 🛂

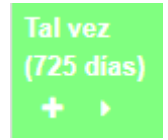

Llenar los datos del seguimiento, seleccionar el Estatus para la nueva Etapa y guardar (En este caso el avance de la Etapa es automático, también solo se selecciona el Estatus)

×

2

### Nuevo Seguimiento

| General Particu          | lares                              |               |  |  |  |
|--------------------------|------------------------------------|---------------|--|--|--|
| Tipo de Seguimiento:     | Reunión                            |               |  |  |  |
| Calificación:            | Venta                              |               |  |  |  |
| Contacto: =              | JULIO PEREZ 🗸                      |               |  |  |  |
| Fecha:                   | 29/03/2021 Inicio: 07:: ♥          |               |  |  |  |
| Nota: 🛃 🗸                | SE HIZO LA REUNIÓN Y SE PUDO REALI | CL-Inventario |  |  |  |
| Perpensable:             | LEO                                | CL-precio     |  |  |  |
| A sture l'es a sure a se | 12                                 | Comprometida  |  |  |  |
| Actualizar avance        |                                    | En firme      |  |  |  |
| Cliente:                 | Cliente Bronce                     | Tal vez       |  |  |  |
| Oportunidad:             | Cierre - Es                        | tatus         |  |  |  |
|                          | Fecha vencimiento: 04/04/2019      |               |  |  |  |

Cerrar

Guardar

#### Así se ve la nueva Etapa

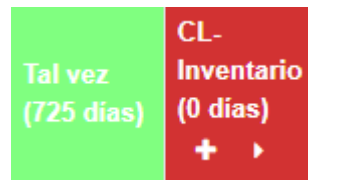

🙎 🗴

#### Ejercicio 3

#### (Hacer una cotización sin Oportunidad)

Vamos a crear una nueva cotización, dando clic en el menú de acceso rápido en la parte superior y seleccionando + Cotización o dando clic en + Nueva Cotización

Una vez que damos clic nos aparece otra pestaña en la parte superior en donde vamos a llenar los datos de esa cotización.

Podemos también modificar una cotización ya creada buscándola en la vista de "Cotizaciones" y dando clic al Folio o al botón editar.

| Portafolio                         | Prospectos        | Oportunidades | Órdenes de trabajo         | Cotización NUEVA *      |                  |
|------------------------------------|-------------------|---------------|----------------------------|-------------------------|------------------|
| Cotizao<br>Fecha                   | ción NUI<br>19/10 | eva<br>/2020  |                            |                         |                  |
| Clave:<br>Organización:            |                   | =             | Clave 🗸                    | Q<br>le la Razón Social | <b>-</b> Q       |
| Contacto:<br>Oportunidad           |                   | ≡<br>▼ ≡      | Contacto<br>Oportunidad    |                         | ت <mark>ر</mark> |
| Fecha vencimiento                  | o:                |               | 19/10/2020                 |                         |                  |
| Condición de pago                  | );                |               | Contado<br>Almacén general | •                       |                  |
| Vendedor:                          |                   |               | ALBERTO                    |                         | •                |
| Moneda:                            |                   |               | Moneda nacional            |                         | •                |
| Fecha de entrega:<br>Ver imágenes: |                   |               | 19/10/2020                 |                         |                  |

Una vez abierta la cotización vamos a seguir llenando los datos. Podemos especificar la fecha de la cotización dando clic en la fecha que viene debajo de "**Cotización NUEVA**".

Podemos buscar la organización (cliente/prospecto) por la clave, tecleando las primeras letras o la clave completa se mostrará una lista de las que coinciden con el texto escrito.

Para buscar la organización por la Razón social tecleamos las primeras letras de la misma o si buscamos desde el botón que tiene la lupa del

lado derecho la búsqueda se hace también por los campos de Nombre comercial, el nombre del contacto, etc.

Si queremos podemos agregar una nueva organización o modificar una existente desde el menú desplegable del lado izquierdo.

| Organización:                     | =   |
|-----------------------------------|-----|
| Nuevo Prospecto                   | =   |
| <ul> <li>Nuevo Cliente</li> </ul> | • ≡ |
| 🕜 Editar                          |     |
| 🛍 Eliminar                        |     |

Elegimos el contacto a quien va dirigida la cotización dentro de la organización y por último nos da la opción de seleccionar una Oportunidad a la cual podemos ligar la cotización, o crear una nueva con el menú desplegable.

| Contacto:   | ≡   | Alfonso Hernandez                                | • | 5 |
|-------------|-----|--------------------------------------------------|---|---|
| Oportunidad | • ≡ | Oportunidad OPO000353 Nueva apertura en Vallarta |   | • |

Elegimos la fecha de vencimiento que va a tener nuestra cotización y la condición de pago de la misma.

| Fecha vencimiento: | 19/10/2020        |  |
|--------------------|-------------------|--|
| Condición de pago: | Condición de pago |  |
|                    | 15 Días           |  |
|                    | 3 pagos           |  |
|                    | 30 DIAS           |  |
|                    | Contado           |  |

Se le asigna a la Cotización también un vendedor responsable de la cotización y seleccionamos el tipo de moneda que vamos a estar manejando en la cotización.

| Vendedor: | ALBERTO         | • |
|-----------|-----------------|---|
| Moneda:   | Moneda nacional | • |
|           |                 |   |

Por último podremos configurar la fecha de entrega de la cotización.

Antes de agregar nuestros primeros productos a la cotización podemos organizar nuestra vista de igual manera que lo hacíamos con las vistas en la ventana de Portafolio.

|            |         |               |            |          |          | + Agregar partida | -                 |
|------------|---------|---------------|------------|----------|----------|-------------------|-------------------|
| <b>#</b> ÷ | Clave 🗢 | Descripción ÷ | Cantidad ≑ | U. med 🗢 | Precio ÷ | Descuento ÷       | <sup>li</sup> 🗸 # |
|            |         |               |            |          |          | + Agregar partida | Clave             |
|            |         |               |            |          |          |                   | ✓ Descripción     |
|            |         |               |            |          |          |                   | Cantidad          |
|            |         |               |            |          |          |                   | U. med            |
|            |         |               |            |          |          |                   | Precio            |
|            |         |               |            |          |          |                   | ✓ Descuento       |
|            |         |               |            |          |          |                   | 🗹 Importe         |
|            |         |               |            |          |          |                   | in monto:         |

La cotización nos da la opción de agregar un descuento extra además de el descuento por partida, ya sea por Porcentaje o por Importe.

| Descuento extra: | 0 | Moneda     |
|------------------|---|------------|
|                  |   | Porcentaje |
|                  |   | Importe    |
|                  |   |            |

Podemos también agregar dos tipos de observaciones, las observaciones encabezado son aquellas que solo pueden ver los usuarios del sistema, las observaciones pie de página son las que se imprimen en los formatos y que se guardan como observaciones del pedido al enviar el documento al sistema administrativo.

| Observaciones encabezado:<br>Esta es una observación del Encabezado.       |  |
|----------------------------------------------------------------------------|--|
| Observaciones pie de página:<br>Esta es una observación del Pie de página. |  |
|                                                                            |  |

Del lado derecho nos encontramos con el total de nuestra cotización ya con los descuentos u otro dato que le hayamos agregado.

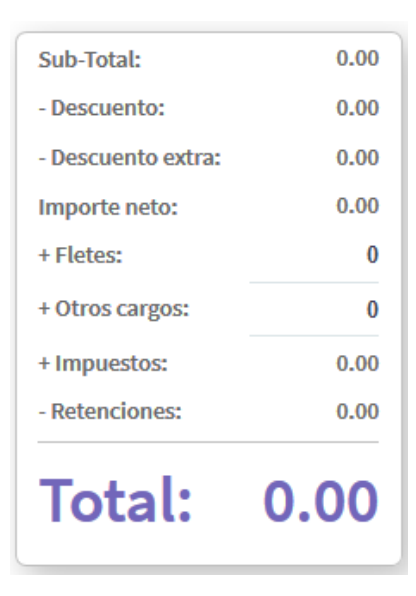

Ahora para agregar nuestros productos a la cotización recién creada, vamos a dar clic en + Agregar Partida

|            |         |               |            |          |                   | + Agregar partida | -         |
|------------|---------|---------------|------------|----------|-------------------|-------------------|-----------|
| <b>#</b> ÷ | Clave ÷ | Descripción ÷ | Cantidad 🗢 | U. med 🗢 | Precio 🗢          | Descuento 🗢       | Importe ≑ |
|            |         |               |            |          | + Agregar partida |                   |           |
|            |         |               |            |          |                   |                   |           |

el sistema nos abrirá una ventana como la siguiente.

,

| Datos de la partida |            |          |            |  |  |  |  |
|---------------------|------------|----------|------------|--|--|--|--|
|                     | _          |          |            |  |  |  |  |
| Clave:              | <b>▼</b> Q |          |            |  |  |  |  |
| Nombre:             |            |          | <b>-</b> α |  |  |  |  |
| Cantidad en:        | 1.00       |          |            |  |  |  |  |
| Precio:             | 0.00 🗮     |          |            |  |  |  |  |
| Descuento:          | 0.00       |          |            |  |  |  |  |
| Importe:            | 0.00       |          |            |  |  |  |  |
| Notas: 📃            | Notas      |          |            |  |  |  |  |
|                     |            |          |            |  |  |  |  |
| Notas del artículo  |            | Cancelar | Aceptar    |  |  |  |  |
|                     |            |          |            |  |  |  |  |

Aquí vamos a poder buscar un producto que queramos agregar buscándolo por la clave del producto o por el nombre del producto escribiendo las primeras letras de su nombre.

También podemos agregar, editar o eliminar un producto dando clic en las tres líneas que aparecen del lado izquierdo que nos abrirá el siguiente menú.

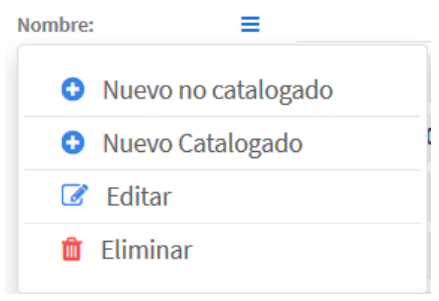

Un producto No Catalogado es un producto que se guardará temporalmente en un catálogo exclusivo de la base de Zeus, cuando el cliente autoriza la cotización tenemos que enviarlo a los productos Catalogados que son los que se encuentran en nuestro sistema administrativo, de lo contrario no podremos enviar la cotización a pedido.

El objetivo de los productos No Catalogados es poder cotizar productos que no existen en el inventario de nuestro sistema administrativo y que no estamos seguros de que en realidad los vamos a usar, de manera que si no se realiza la venta, tendremos la certeza de que nuestro sistema administrativo solo cuenta con productos que están en uso.

Cuando seleccionamos un producto nos aparece la cantidad que queremos agregar de ese mismo, el precio o si queremos agregar algún descuento y también podremos agregar una nota a ese producto.

| Clave:           | CLSC1000 - Q                  |     |
|------------------|-------------------------------|-----|
| Nombre:          | SERVIDOR CISCO MODELO ASD1000 | • Q |
| Cantidad en: PZA | 1.00                          |     |
| Precio:          | 1,000.00 🗮                    |     |
| Descuento:       | 0.00                          |     |
| Importe:         | 1,000.00                      |     |
| Notas: 📃         | Notas                         |     |
|                  |                               |     |

Una vez que tenemos nuestro producto seleccionado vamos a dar clic en "**Aceptar**" en la parte inferior derecha de la ventana.

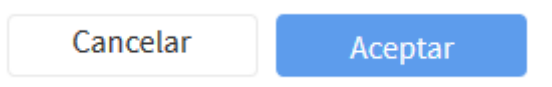

Dando clic a ese botón se agregará a la vista de partidas el cual vamos a poder modificar el producto o eliminarlo usando los botones que vienen del lado izquierdo de nuestro producto.

| <b>#</b> \$ | Clave 🗢  | Descripción ≑                 | Cantidad ≑ | U. med 🗢 | Precio ÷ | Descuento 🗢 | Importe | ÷        |
|-------------|----------|-------------------------------|------------|----------|----------|-------------|---------|----------|
| 1           | CLSC1000 | SERVIDOR CISCO MODELO ASD1000 | 1.0        | 0 PZA    | 1,000.00 |             | 0.00    | 1,000.00 |
|             |          |                               |            |          |          |             |         |          |

También podemos agregar varias partidas a la vez si damos clic en
+ Agregar Partida y después damos clic en el botón azul con un símbolo de lupa en la opción de "Nombre".

| Nombre: | ≡ | ▼ c | ٩ |
|---------|---|-----|---|
|         |   |     |   |

Nos abrirá otra ventana en donde tenemos una opción que si la marcamos nos permitirá agregar varios productos a la vez.

| Buscar artículo         |                      | ~                                 |
|-------------------------|----------------------|-----------------------------------|
| Artículo                | Q Selección múltiple | Ver existencias Mostrar todas las |
| Clave                   | Nombre               | Тіро                              |
| Artículos seleccionados |                      |                                   |
| Clave                   | Nombre               | Тіро                              |
|                         |                      | 0 artículos seleccionados.        |

Podemos seleccionar artículos o quitarlos desmarcando la caja de la izquierda y una vez terminado damos clic en el botón "**Aceptar**" en la parte Inferior derecha.

| Artícul      | os seleccionados |                               |                            |
|--------------|------------------|-------------------------------|----------------------------|
|              | Clave            | Nombre                        | Тіро                       |
| $\checkmark$ | CLSC1000         | SERVIDOR CISCO MODELO ASD10   | 000 Catalogado             |
| $\checkmark$ | BOL-0014         | AIERE ACONDICIONADO TOSHIBA   | Catalogado                 |
| $\checkmark$ | ACAT-1230        | ARTICULO CAT 1230             | Catalogado                 |
| $\checkmark$ | BEIS-BAT-MAX-WIL | Bat de Baseball Maxxum Wilson | Catalogado                 |
|              |                  |                               | 4 artículos seleccionados. |

Ya que verificamos que tenemos todos nuestros datos configurados de manera correcta y agregamos las partidas necesarias para la cotización, nos vamos hasta la parte inferior de nuestra pantalla y daremos clic en "**Guardar**"

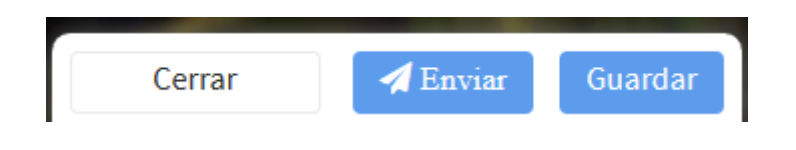

Al dar clic en Guardar nos regresará a la pantalla de Portafolio y si nos dirigimos a la vista de cotizaciones podremos ver que se encuentra nuestra cotización que acabamos de crear.

#### Ejercicio 4

#### (Agregar una Oportunidad a una Cotización)

Para crear una nueva oportunidad desde una cotización lo que haremos es abrir una cotización desde la vista de Cotizaciones haciendo clic en modificar

| guimi | ento     | + Cotización | Q <sub>Busca</sub> |                          |             |   |           |
|-------|----------|--------------|--------------------|--------------------------|-------------|---|-----------|
| Ø     | 4/2/2021 | @00000288    | C001               | LA EMPRESA DE<br>ALBERTO | \$12,538.60 | 2 | Pendiente |

Ya en la cotización, en el campo Oportunidad, hacemos clic en el menú contextual y posteriormente en Nuevo

| Contacto:          | =               | • |
|--------------------|-----------------|---|
| Oportunidad 🔻      | ■ Oportunidad   |   |
| Fecha vencimiento: | Nuevo           |   |
| Condición de pago: | Editar          |   |
| Almacén:           | ramason general |   |

Nos abrirá una ventana como la siguiente en donde tenemos que ingresar los datos requeridos.

| Nueva Opo            | rtunidad             |              | ×       |
|----------------------|----------------------|--------------|---------|
| Tipo de Oportunidad: | -Licitacion          | •            |         |
| Contacto: 📃          | Alberto Cota Barbosa |              | ÷ 📞     |
| Asunto:              | Asunto               |              |         |
| echa inicio:         |                      |              |         |
| echa vencimiento:    | 24/02/2021           | 20:30        | -       |
| alor:                |                      |              | 0.00    |
| Etapa:               | INSCRIPCION          | • Avance: 10 | 1       |
| status:              | En firme             |              | •       |
| Responsable:         | LEO                  |              | •       |
|                      |                      | Cerrar       | Guardar |

Primero vamos a elegir el Tipo de Oportunidad que estamos creando eligiendo una del menú desplegable que viene ahí.

| Tipo de Oportunidad |   |
|---------------------|---|
| -Licitacion         |   |
| -Requi_Clientes     |   |
| Cobranza            |   |
| Oportunid BIG       |   |
| Oportunidad         |   |
|                     | 1 |

Elegimos el Contacto de la Organización.

| Contacto: | Alberto Cota Barbosa | • | S. |  |
|-----------|----------------------|---|----|--|
|-----------|----------------------|---|----|--|

Vamos a escribir ahora el asunto de nuestra Oportunidad o proyecto que estamos creando.

Le damos también una fecha de vencimiento que sería la fecha probable de cierre y también podemos marcar la casilla para agregar una fecha de Inicio de así desearlo.

Al querer cambiar la fecha de vencimiento o inicio nos abre un pequeño calendario que nos facilitará elegir una fecha determinada.

| Fecha inicio: 🛛 🗹  | 16/10/2020 |      |       |       |         |     | 16:30 |       |      |    | $\sim$ |  |
|--------------------|------------|------|-------|-------|---------|-----|-------|-------|------|----|--------|--|
| Fecha vencimiento: | 31/12/     | 2020 |       |       |         |     | 16:30 | 16:30 |      |    |        |  |
| Valor:             | <          |      | D     | ecemi | ber 202 | 0   |       | >     | ]    |    | 0.00   |  |
| Estatus:           |            | Sun  | Mon   | Tue   | Wed     | Thu | Fri   | Sat   | nce: | 10 |        |  |
|                    | 49         | 29   | 30    | 01    | 02      | 03  | 04    | 05    |      |    |        |  |
| Calificación:      | 50         | 06   | 07    | 08    | 09      | 10  | 11    | 12    |      |    | •      |  |
| Responsable:       | 51         | 13   | 14    | 15    | 16      | 17  | 18    | 19    |      |    | •      |  |
|                    | 52         | 20   | 21    | 22    | 23      | 24  | 25    | 26    |      |    |        |  |
|                    | 53         | 27   | 28    | 29    | 30      | 31  | 01    | 02    |      | G  | lardar |  |
|                    | 1          | 03   | 04    | 05    | 06      | 07  | 08    | 09    |      |    |        |  |
| s (14)             | Т          | oday | Clear |       |         |     | Cer   | rar   |      |    |        |  |

Ya habiendo definido una fecha de inicio y vencimiento en nuestra Oportunidad vamos a ponerle un valor a esta oportunidad.

Valor:

1,000,000.00

Vamos a elegir el estatus en el que se encuentra nuestra Oportunidad seleccionando alguno del menú desplegable que tenemos por un lado.

| Estatus: | 01-COTIZACIÓN PROPIA | • | A | vance: | 10 |
|----------|----------------------|---|---|--------|----|
|          |                      |   |   |        |    |
|          |                      |   |   |        |    |

Solo queda elegir una Calificación y el responsable de esta Oportunidad.

| Calificación: | Comprometida | • |
|---------------|--------------|---|
| Responsable:  | ALBERTO      | • |

Terminamos nuestra oportunidad dando clic en el botón en la parte inferior derecha "Guardar".

Cerrar Guardar

Por último guardamos la Cotización, y podemos verificar que se hayan guardado los cambios abriéndola de nuevo desde la vista de las cotizaciones.

#### Ejercicio 5

#### (Dar de alta una Oportunidad desde una Tarea)

Para crear una nueva oportunidad desde una Tarea lo que haremos es dar clic desde la barra de acceso rápido en la opción +Tarea o abrir una desde la vista de la vista de Tareas haciendo clic en modificar

| specto | + Tarea | + Segu |                          |         |     |          |       |          |       |
|--------|---------|--------|--------------------------|---------|-----|----------|-------|----------|-------|
| C      | Llamar  | Alta   | LA EMPRESA DE<br>Alberto | GERARDO | LEO | 8/2/2021 | 12:00 | 8/2/2021 | 13:00 |

Ya en la tarea, si la tarea es nueva seleccionamos la Organización y el Contacto, luego en el campo Oportunidad, hacemos clic en el menú contextual y posteriormente en Nuevo

| Fecha inicial:     | U0/UZ/ZUZ I             | 12.00                         |   |
|--------------------|-------------------------|-------------------------------|---|
| Fecha vencimiento: | 08/02/2021              | 13:00 💌                       |   |
| Oportunidad 🔹      | Oportunidad             |                               |   |
| Participantes:     | <ul><li>Nuevo</li></ul> | ante                          |   |
|                    | 🕜 Editar                | 8 / Febrero / 2021 00:00 hrs. | - |

llenamos los datos de la Oportunidad como se hizo en el ejercicio anterior y guardamos.

Si la Tarea es nueva llenamos todos los demás datos de la misma y guardamos.

#### Ejercicio 6

(Hacer un seguimiento y ligarle la Oportunidad creada en la Tarea del punto anterior)

Para ligar una oportunidad desde un seguimiento lo que haremos es dar clic desde la barra de acceso rápido en la opción +Seguimiento o abrir uno desde la vista de seguimientos haciendo clic en modificar

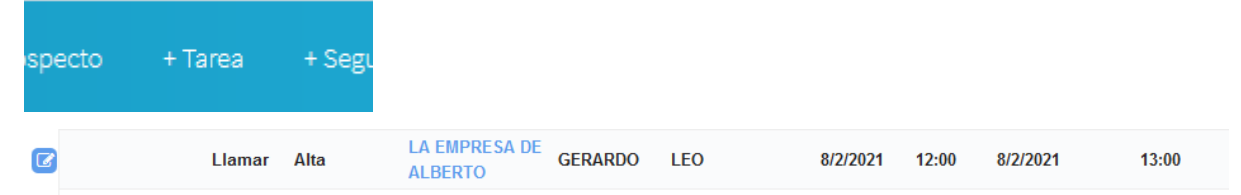

Ya en el seguimiento, si el seguimiento es nuevo seleccionamos la Organización y el Contacto, luego en el campo Oportunidad, Seleccionamos una Oportunidad de la lista

| Contacto:         |                                                      |
|-------------------|------------------------------------------------------|
| Fecha:            | 29/03/2021 Inicio: 16:0 Finalizó: 16:3 -             |
| Nota: 🛃 🕹         | LE ENVIÉ LA COTIZACIÓN A SU CORREO                   |
|                   |                                                      |
| Oportunidad 🔹     | Oportunidad                                          |
| Responsable:      | -Requi_Clientes POL000004 PARA VERACRUX              |
| Actualizar avance | -Requi_Clientes POL000006 SE REQUIERE UNA LAPTOP MAC |
|                   | Cobranza CBR000001 expdiente cobranza                |
|                   | Oportunidad OPO000104 COTIZAR PARA ESTE CLIENTE      |
|                   | Oportunidad OPO000108 Cotización FOLIO No. COT000021 |
|                   | Oportunidad OPO000113 PRUEBA DE OPORTUNIDAD          |

Si el seguimiento es nuevo llenamos todos los demás datos y guardamos.

Ejercicio 7

(Abrir el expediente de un cliente y de una oportunidad desde los links en las columnas de la vista Oportunidades y revisar el contenido)

| Folio ÷        |                                      | gamzaci                     | oli≑ Ast                     | un                           |                        |                                                      |                                        |                      |                     |                                               |
|----------------|--------------------------------------|-----------------------------|------------------------------|------------------------------|------------------------|------------------------------------------------------|----------------------------------------|----------------------|---------------------|-----------------------------------------------|
| OPO00          | JA<br>0103 GC<br>LÓ                  | VIER<br>)NZÁLEZ<br>)PEZ     | PR<br>OP<br>DE<br>CLI<br>JAV | UI<br>OI<br>SI<br>IEI<br>VII |                        |                                                      |                                        |                      |                     |                                               |
| Tareas atrasa  | adas (2)                             |                             |                              |                              |                        | + N                                                  | ueva Tarea                             | Filtrar              | <i>.</i>            |                                               |
| Oportunidad ≑  | Tipo<br>Tarea ÷                      | Prioridad 🖨                 | Organización ≑               | Contacto                     | Responsation           | Fecha<br>e Inicio                                    |                                        | Fecha<br>vencimiento | Hora<br>vencimiento | o <sup>≑</sup> Notas :                        |
| Oportunidad    | Cotizar                              | Alta                        | Javier<br>González<br>López  | JAVIER<br>González<br>López  | Z LEO                  | 10/3/2019                                            | 07:30                                  | 10/3/2019            | 09:30               | Prueb/<br>Mañan                               |
| Oportunidad    | Seguimiento                          | Alta                        | JAVIER<br>GONZÁLEZ<br>LÓPEZ  | JAVIER<br>González<br>López  | Z LEO                  | 9/3/2019                                             | 08:00                                  | 9/3/2019             | 10:00               | PRUEB/<br>ACTIVIE<br>DESDE<br>OPORT<br>CON EL |
| Seguimiento    | s todos (3)                          |                             |                              |                              |                        | +                                                    | Nuevo Segi                             | uimiento Filtra      | ir 🖸 📑              | <u> </u>                                      |
| Oportunidad ≑  | Organización<br>JAVIER GONZ<br>LÓPEZ | ALEZ GONZÁ                  | cto ÷ Respo<br>k<br>ÅLEZ LEO | onsable \$                   | Seguimiento<br>Reporte | <ul> <li>Calificación</li> <li>Produccion</li> </ul> | <ul> <li>Nota</li> <li>nvbn</li> </ul> | -                    |                     | Fecha -<br>21/1/2020                          |
| Oportunidad    | JAVIER GONZ<br>López                 | ÁLEZ<br>GONZÁ<br>LÓPEZ      | R<br>ÁLEZ LEO                |                              | Llamé                  | Éxito                                                | PRUE                                   | ba de acción         | n para mañana       | 10/3/2019                                     |
| Cotizaciones   | pendientes                           | (1)                         |                              |                              |                        | + Nue                                                | eva Cotizacio                          | ón Filtrar           | 2                   | <b>T -</b>                                    |
| Fecha 👻 Folio  | • Clave •                            | Organizació                 | ón≑ Total≑ He                | lpme 🗧 I                     | Feo<br>Estatus≑ esta   | cha<br>atus ⊖ Observa                                | aciones 🗧                              | Creador ÷            | Considerada 😄       | Tipo<br>Oportunida                            |
| 22/3/2021 @000 | 00297 PRO-01                         | JAVIER<br>González<br>López | \$580.00                     | 2                            | Pendiente              |                                                      |                                        | LEO                  | Sí                  | Oportunida                                    |

# Herramienta de colaboración

#### Ejercicio 8 (Enviar un Helpme)

Para enviar un Helpme vamos a dar clic en el botón de *c* que corresponde a la Oportunidad o la Orden de trabajo en la que estamos trabajando

|   | Oportu    | nidad pendient              | es (50)                                                               |               |   |   |                             |            |
|---|-----------|-----------------------------|-----------------------------------------------------------------------|---------------|---|---|-----------------------------|------------|
|   | Folio ≑   | Organización ≑              | Asunto ≑                                                              | Responsable ‡ |   |   | 01-<br>COTIZACIÓN<br>PROPIA | Etapa<br>1 |
| C | OPO000103 | Javier<br>González<br>López | PRUEBA DE<br>OPORTUNIDAD<br>DESDE EL<br>CLIENTE<br>JAVIER<br>GONZALEZ | LEO           |   | 2 |                             |            |
|   | OPO000108 | LA EMPRESA DE<br>ALBERTO    | Cotización<br>FOLIO No.<br>COT000021                                  | LEO           | 8 | 2 |                             |            |
|   |           |                             |                                                                       |               |   |   |                             |            |

Nos abrirá una ventana en donde vamos a llenar los siguientes datos: Título, asunto del requerimiento.

Descripción, descripción detallada del requerimiento.

Vencimiento, fecha límite en la que se debe de resolver el requerimiento.

Para, usuario al que va dirigido el Helpme

Organización y Proyecto, cuando se envía el Helpme desde este punto, el proyecto y la organización se cargan automáticamente.

#### Nuevo Helpme

| Título:       | Proyecto Abarrotes Bocho                         |                |
|---------------|--------------------------------------------------|----------------|
| Descripción:  | Este es el proyecto de Abarrotes Bocho           |                |
|               |                                                  |                |
| Vencimiento:  | 19/10/2020                                       | £              |
|               | Enviar notificación por email                    |                |
| Para:         | Luisito                                          | - 10           |
| Organización: | Abarrotes Bocho                                  | • Q            |
| Proyecto:     | Oportunidad OPO000353 Nueva apertura en Vallarta | •              |
| Гіро:         | VENTAS                                           |                |
| Estatus:      | EN PROCESO                                       |                |
|               |                                                  |                |
| 8             |                                                  | Cancelar 🖉 Env |

Una vez que hemos configurado todos los datos de nuestro nuevo Helpme daremos clic en el botón "**Enviar**" en la parte inferior derecha.

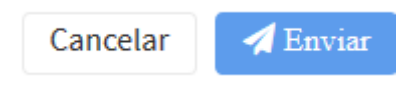

En este momento la persona a quien enviamos el Helpme lo recibirá y el podrá empezar a realizar esa tarea o programarla para hacerla.

Si buscamos la Organización a la que le asignamos este Helpme, podremos ver que estará en la vista de Helpme dentro de su expediente.

| Helpmes                    |      |         |                     |                   |                      |               | 0 |
|----------------------------|------|---------|---------------------|-------------------|----------------------|---------------|---|
| Título 🗧                   | De 😄 | Para 😄  | Ultimo Comentario 😄 | Creado ≑          | Fecha Expiración 😄   | Comentarios ÷ |   |
| 1 Proyecto Abarrotes Bocho |      | Luisito |                     | 19/10/2020 6:02PM | Expira en: 8 minutos | 0             |   |
| « 1 2 3 »                  |      |         |                     |                   |                      |               |   |

×

La persona o usuario a quien se le envió el Helpme lo podrá ver en el menú del lado izquierdo que dice "Helpme" y lo verá primero en el apartado de "Sin ver" que es la primera columna de la parte superior izquierda.

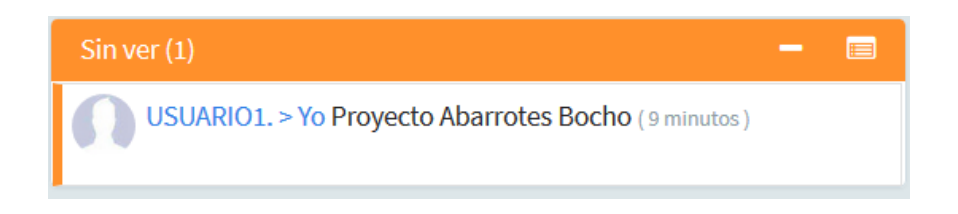

Si la persona lo abre y no hace ninguna acción, se moverá a la columna de "Sin comentar".

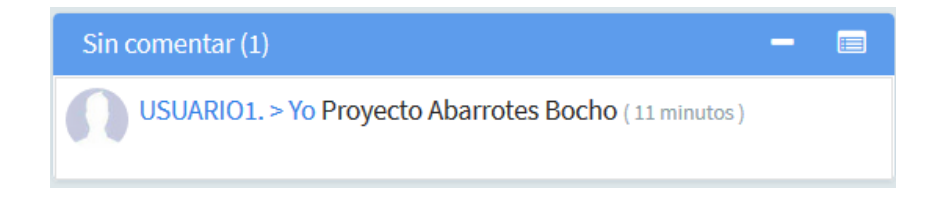

Una vez que abres el Helpme tendrás una pestaña como la siguiente.

| Recibí de USUARIO1<br>Invitados 0 Expira                 | 19/10/2020                |                 |                                                                                                    | ×        |
|----------------------------------------------------------|---------------------------|-----------------|----------------------------------------------------------------------------------------------------|----------|
| Helpme                                                   | Proyecto                  | Adjuntos (0)    |                                                                                                    |          |
| Proyecto Abarrotes Bocho<br>"Este es el proyecto de Abar | rotes Bocho"              |                 | Escribe un comentario                                                                                                    |          |
|                                                          |                           | + To-do         | <ul><li>Image: Second state</li><li>Image: Second state</li><li>Image: Second state<td>A Enviar</td></li></ul> | A Enviar |
|                                                          |                           |                 |                                                                                                    |          |
|                                                          |                           |                 |                                                                                                    |          |
| Completar Completar                                      | a Mis Helpme 🛛 🧟 Reenviar | 🍽 A seguimiento |                                                                                                    | Cerr     |

# Herramienta de colaboración

Ejercicio 9

#### (Agregar un invitado)

Abrimos el Helpme, desde la vista de Oportunidades haciendo clic en el

botón < de la oportunidad a la que le hayamos generado uno

Oportunidad pendientes (49)

|   | Folio ¢   | Organización 🗧              | Asunto 😄                                                              | Responsable ÷ |   | 01-<br>COTIZACIÓN<br>PROPIA | 02<br>SEGUIM<br>C-PRO |
|---|-----------|-----------------------------|-----------------------------------------------------------------------|---------------|---|-----------------------------|-----------------------|
| 3 | OPO000103 | JAVIER<br>González<br>López | PRUEBA DE<br>OPORTUNIDAD<br>DESDE EL<br>CLIENTE<br>JAVIER<br>GONZALEZ | LEO           | 2 |                             |                       |

una vez abierto el Helpme, hacemos clic en el botón "Invitados" en la parte superior izquierda del Helpme

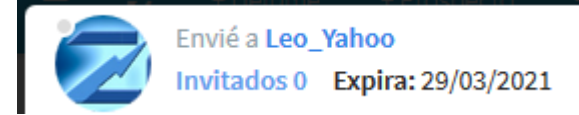

Seleccionamos al invitado de la lista y aceptamos

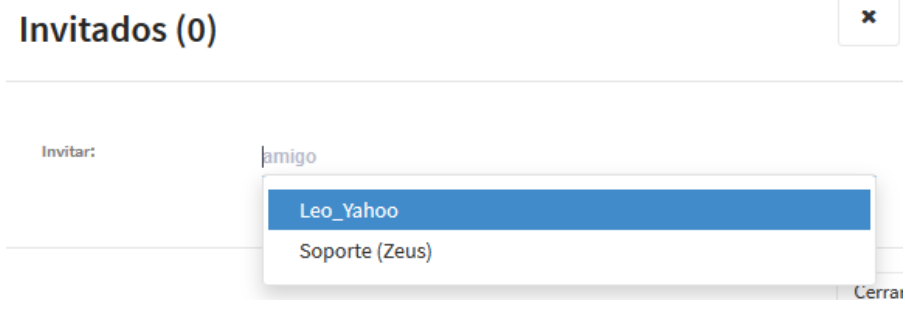

De esta forma el usuario que invitamos al Helpme podrá ver todo lo que se haga en relación al mismo.

(Crear To-Do)

Desde esta ventana nosotros podemos dar clic en el botón "+To-do" para poder crear una tarea que también vamos a poder ligar a nuestro Google Calendar si es que tenemos esta integración configurada.

Cuando creamos el To-do podemos enviarlo a otro usuario o dirigirlo hacia nosotros.

| gar: | Puerto Vallarta |   |              |  |
|------|-----------------|---|--------------|--|
| а:   | USUARIO1        |   |              |  |
| 0:   | 19/10/2020      |   | hora Inicial |  |
|      | 19/10/2020      | Ê | hora Final   |  |

Para terminar de crear nuestra To-do damos clic en el botón "Guardar" en la parte inferior derecha.

Una vez que lo guardamos nos aparecerá dentro de nuestro Helpme.

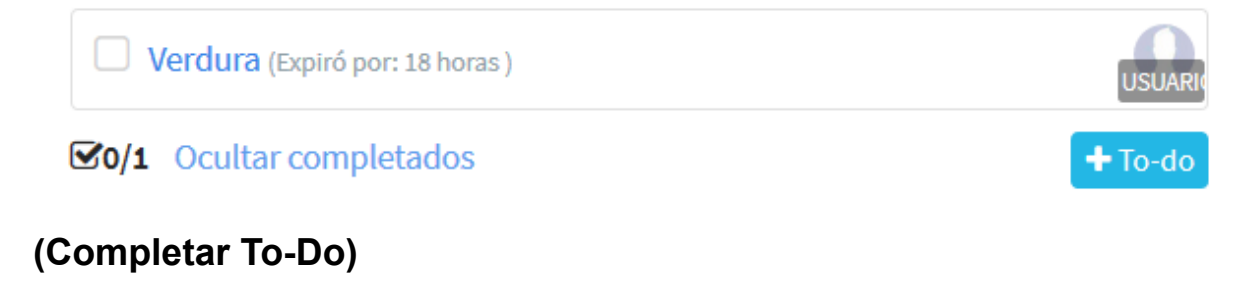

Para completar el To-Do lo que haremos será abrir el Helpme como lo hicimos anteriormente desde la vista de Oportunidades

**Oportunidad pendientes (49)** 

|   | Folio ÷   | Organización 😄              | Asunto ÷                                                              | Responsable 😄 |   | 01-<br>COTIZACIÓN<br>PROPIA | 02<br>SEGUIM<br>C-PRC |
|---|-----------|-----------------------------|-----------------------------------------------------------------------|---------------|---|-----------------------------|-----------------------|
| 3 | OPO000103 | JAVIER<br>González<br>López | PRUEBA DE<br>OPORTUNIDAD<br>DESDE EL<br>CLIENTE<br>JAVIER<br>GONZALEZ | LEO           | 2 |                             |                       |

posteriormente hacemos clic en el recuadro que aparece a la izquierda del To-Do

|             | <b>/erdura</b> (Expiró por: 18 horas ) | USUARI  |
|-------------|----------------------------------------|---------|
| <b>⊠0/1</b> | Ocultar completados                    | + To-do |

lo que nos abrirá una ventana para agregar la nota del seguimiento que hicimos para realizar la tarea que se nos asignó.

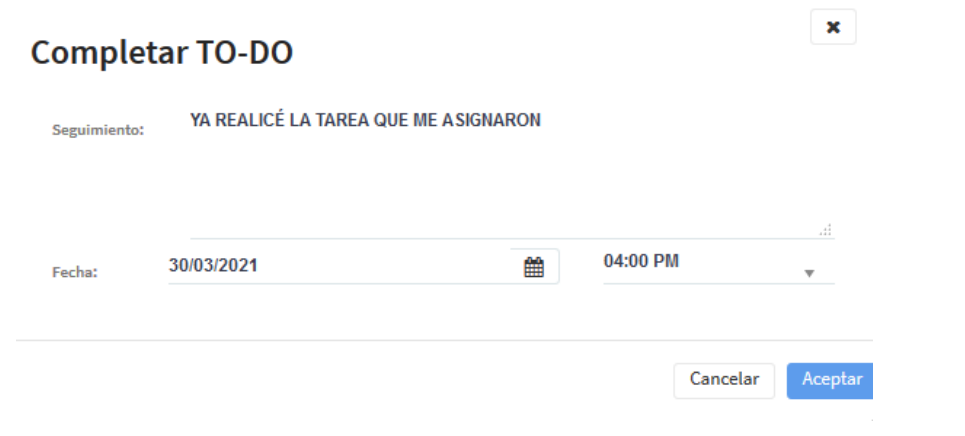

#### y mi To-Do se marca como completado

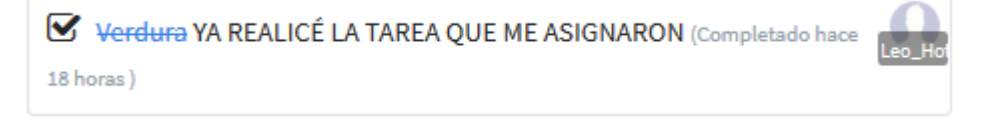

# Herramienta de colaboración

Ejercicio 10

(Abrir el expediente de un cliente para ver el Helpme realizado anteriormente)

Abrimos el expediente del cliente haciendo clic en en link de su nombre en la vista de Oportunidades

Oportunidad pendientes (49)

|   | Folio ÷   | Organización ≑              | Asunto ≑                                                              | Responsable ÷ |   | 01-<br>COTIZACIÓN<br>PROPIA | 02<br>SEGUIM<br>C-PRC |
|---|-----------|-----------------------------|-----------------------------------------------------------------------|---------------|---|-----------------------------|-----------------------|
| 3 | OPO000103 | JAVIER<br>GONZÁLEZ<br>LÓPEZ | PRUEBA DE<br>OPORTUNIDAD<br>DESDE EL<br>CLIENTE<br>JAVIER<br>GONZALEZ | LEO           | 2 |                             |                       |
| _ |           |                             |                                                                       |               |   |                             |                       |

lo que nos muestra el expediente y dentro de él la vista de "Helpmes" Helpmes

|   | Título 🗧                       | De ¢ | Para 🗧    | Ultimo Comentario ≑ | Creado ≑          | Fecha Expiración 🗧 | Comentarios 🗧 |
|---|--------------------------------|------|-----------|---------------------|-------------------|--------------------|---------------|
| 1 | PRUEBA DE OPORTUNIDAD DESDE EL |      | Leo_Yahoo |                     | 29/03/2021 4:43PM | Expiró por: un dia | 0             |

C

#### (Abrir la Oportunidad para ver el mismo Helpme)

Ahora en la vista de las oportunidades hacemos clic en el folio de la misma y también ahí vamos a encontrar el Helme ligado a ese proyecto Helpmes

|   | Título 🗢                       | De 🗢 | Para 🗧    | Ultimo Comentario ≑ | Creado 🗧          | Fecha Expiración 🗧 | Comentarios 🗧 |
|---|--------------------------------|------|-----------|---------------------|-------------------|--------------------|---------------|
| 1 | PRUEBA DE OPORTUNIDAD DESDE EL |      | Leo_Yahoo |                     | 29/03/2021 4:43PM | Expiró por: un dia | 0             |

#### (Ir a la Herramienta colaborativa y ver el Helpme)

Hacemos clic en "Helpmes" en el menú localizado en la parte izquierda de la pantalla

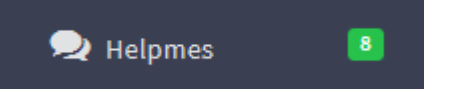

del lado derecho se muestran todos los Helpmes en este caso no importa de que cliente o proyecto vengan, aqui se pueden ver todos

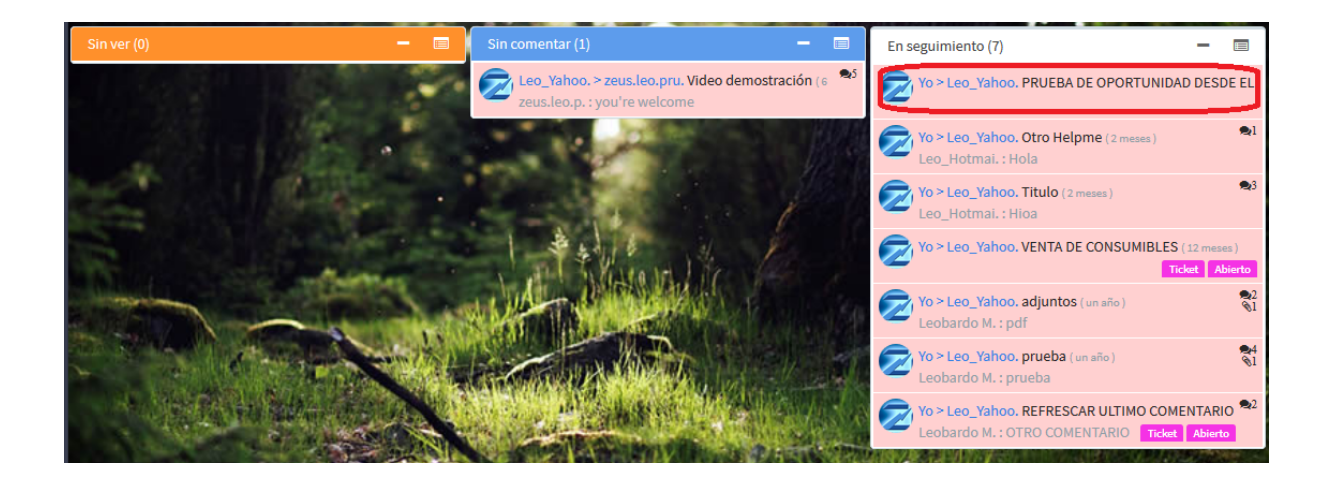

# Herramienta de colaboración

Ejercicio 11

#### (Adjuntar una imagen en un comentario)

Para adjuntar una imagen abrimos el Helpme desde el visor de Oportunidades

Oportunidad pendientes (49)

|   | Folio ÷   | Organización 🗧              | Asunto ≑                                                              | Responsable 😄 |   | 01-<br>COTIZACIÓN<br>PROPIA | 02<br>SEGUIM<br>C-PRO |
|---|-----------|-----------------------------|-----------------------------------------------------------------------|---------------|---|-----------------------------|-----------------------|
| 3 | OPO000103 | Javier<br>González<br>López | PRUEBA DE<br>OPORTUNIDAD<br>DESDE EL<br>CLIENTE<br>JAVIER<br>GONZALEZ | LEO           | 2 |                             |                       |

Escribimos un comentario y hacemos clic en el icono de la cámara o

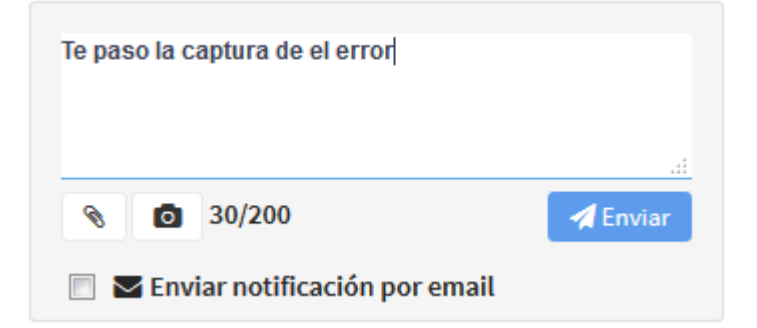

#### Buscamos la imagen y la seleccionamos

| Imagen                                |   |
|---------------------------------------|---|
| Examinar Ningún archivo seleccionado. | _ |
| Imagen:                               |   |
|                                       |   |
|                                       |   |
|                                       |   |

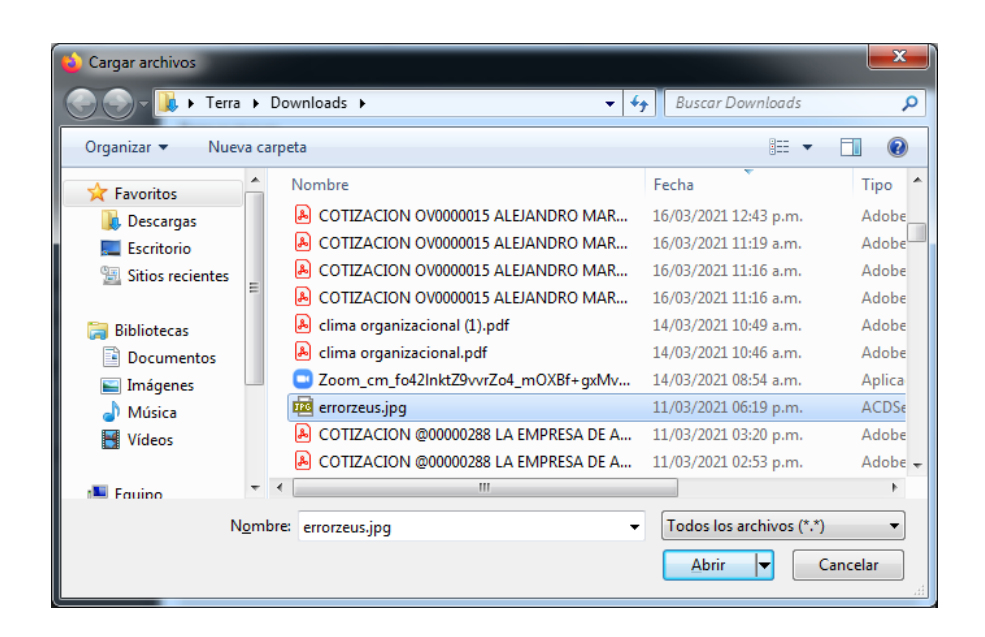

Tendremos que seleccionar la parte de la imagen que queremos adjuntar, es importante señalar que la imagen se redimensionará y cambiará la calidad, por lo que si queremos que se conserve esa calidad será necesario adjuntarla como archivo como se explica en el siguiente ejercicio

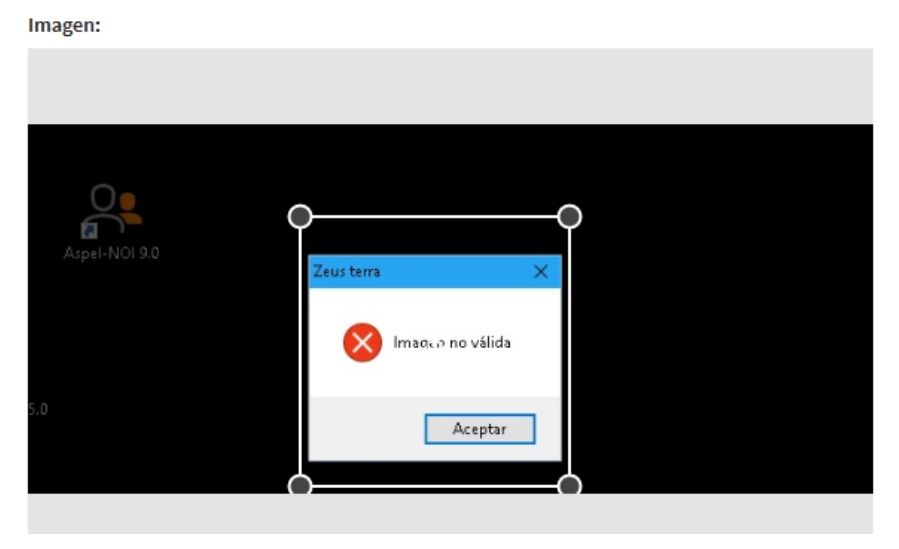

ya que seleccionamos la parte de la imagen, hacemos clic en "Aceptar" y luego en enviar, el comentario se envía como se muestra en la siguiente imagen

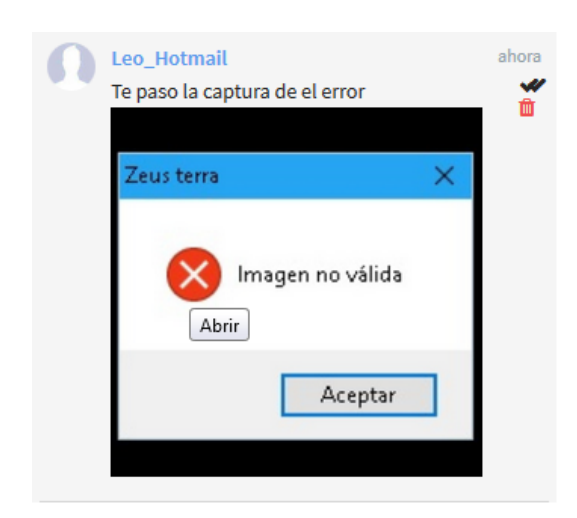

#### (Adjuntar un archivo en un comentario)

Para adjuntar un archivo abrimos el Helpme desde el visor de Oportunidades

Oportunidad pendientes (49)

|   | Folio ÷   | Organización 🗧              | Asunto ≑                                                              | Responsable 😄 |   | 01-<br>COTIZACIÓN<br>PROPIA | 02<br>SEGUIM<br>C-PRC |
|---|-----------|-----------------------------|-----------------------------------------------------------------------|---------------|---|-----------------------------|-----------------------|
| 3 | OPO000103 | JAVIER<br>González<br>López | PRUEBA DE<br>OPORTUNIDAD<br>DESDE EL<br>CLIENTE<br>JAVIER<br>GONZALEZ | LEO           | 2 |                             |                       |

Escribimos un comentario y hacemos clic en el icono del clip %

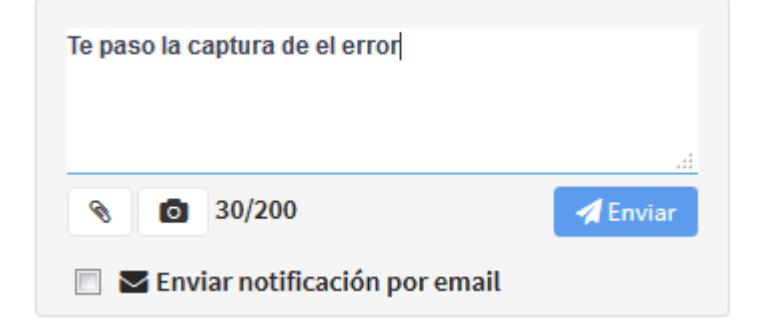

Seleccionamos la opción "Desde Archivo"

#### Seleccione una Opción

| ⊘ Zeus Drive    |  |  |  |
|-----------------|--|--|--|
| ⊘ Desde archivo |  |  |  |

x

Seleccionamos el archivo y hacemos clic en abrir

| 😜 Cargar archivos |                |                                        |                          | ×        |
|-------------------|----------------|----------------------------------------|--------------------------|----------|
| 🖉 🖉 – 🚺 🕨 Terra   | ► D            | ownloads 🕨 👻 🗲                         | Buscar Downloads         | Q        |
| Organizar 👻 Nuev  | /a car         | peta                                   | · •                      |          |
| Favoritos         | <b>^</b>       | Nombre                                 | Fecha                    | Tipo 🖍   |
| Descargas         |                | 👃 COTIZACION OV0000015 ALEJANDRO MAR   | 16/03/2021 12:43 p.m.    | Adobe    |
| Escritorio        |                | 💫 COTIZACION OV0000015 ALEJANDRO MAR   | 16/03/2021 11:19 a.m.    | Adobe    |
| Sitios recientes  |                | 💫 COTIZACION OV0000015 ALEJANDRO MAR   | 16/03/2021 11:16 a.m.    | Adobe    |
|                   | =              | 💫 COTIZACION OV0000015 ALEJANDRO MAR   | 16/03/2021 11:16 a.m.    | Adobe    |
| 🔚 Bibliotecas     |                | 🔊 clima organizacional (1).pdf         | 14/03/2021 10:49 a.m.    | Adobe    |
| Documentos        |                | 🔊 clima organizacional.pdf             | 14/03/2021 10:46 a.m.    | Adobe    |
| 📔 Imágenes        |                | Zoom_cm_fo42InktZ9vvrZo4_mOXBf+gxMv    | 14/03/2021 08:54 a.m.    | Aplica   |
| J Música          |                | 🧰 errorzeus.jpg                        | 11/03/2021 06:19 p.m.    | ACDSe    |
| Vídeos            |                | COTIZACION @00000288 LA EMPRESA DE A   | 11/03/2021 03:20 p.m.    | Adobe    |
|                   |                | 👃 COTIZACION @00000288 LA EMPRESA DE A | 11/03/2021 02:53 p.m.    | Adobe 👻  |
| 💶 Fauino          | Ŧ              | ( III                                  |                          | P.       |
| N                 | l <u>o</u> mbr | e: errorzeus.jpg 🗸                     | Todos los archivos (*.*) | •        |
|                   |                |                                        | Abrir 🔽 🖸                | Cancelar |

ya que seleccionamos el archivo hacemos clic en "Enviar", el comentario se envía como se muestra en la siguiente imagen

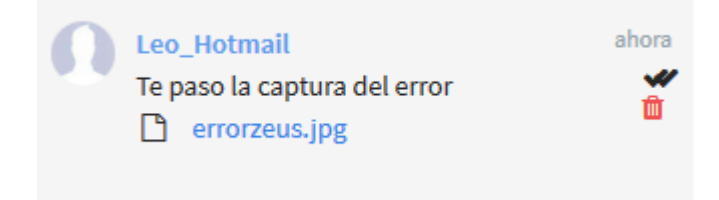

#### (Adjuntar un documento colaborativo)

Para adjuntar un documento colaborativo, lo que haremos es abrir el Helpme como lo hicimos en los ejercicios anteriores, luego vamos a la pestaña "Adjuntos" y hacemos clic en el icono de <a href="#"></a>

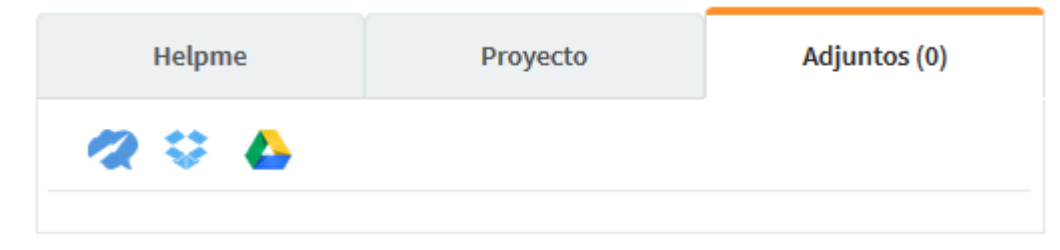

En la ventana que se muestra le ponemos nombre al documento en la

parte superior izquierda 
, llenamos el contenido del documento y hacemos clic en Guardar y luego en Cerrar

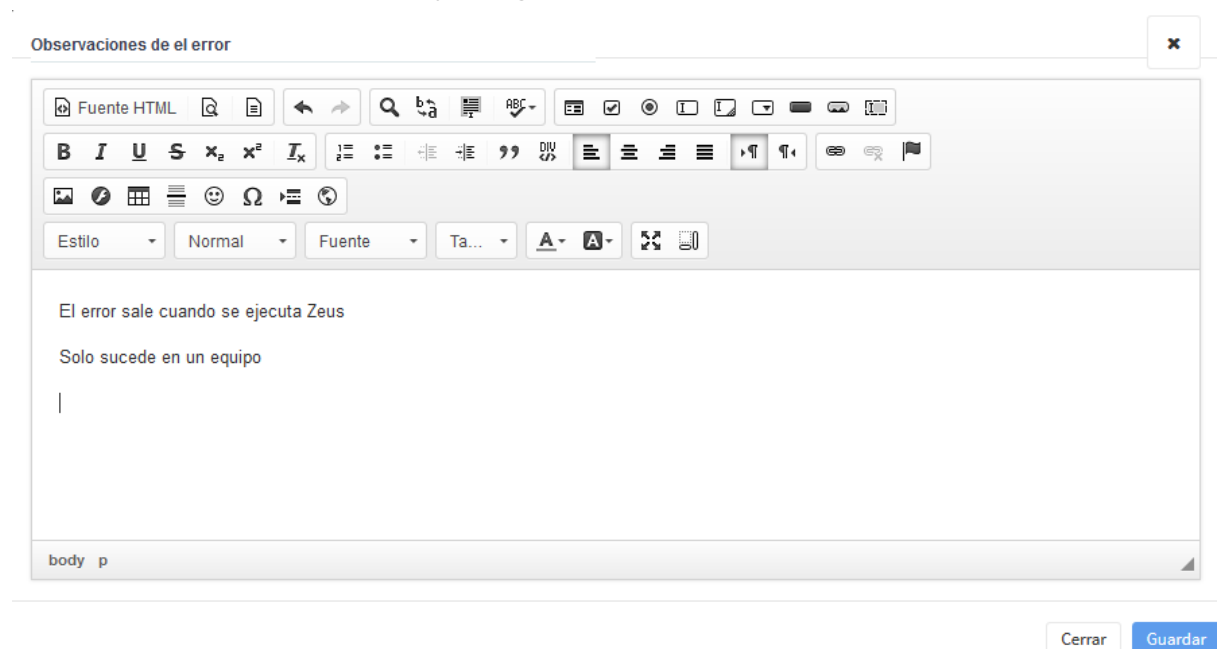

Ya adjuntado el documento se muestra así

| Helpme |         | Proyecto            | Adjuntos (1) |  |
|--------|---------|---------------------|--------------|--|
| 20     | ▲       |                     |              |  |
|        | Observa | aciones de el error | Quitar       |  |
| Abrir  |         |                     | 30/03/2021   |  |

# Herramienta de colaboración

Ejercicio 12

#### (Completar el Helpme realizado anteriormente)

Una vez que ya se ha realizado el objetivo del Helpme lo completaremos de la siguiente manera: lo abrimos como se hizo anteriormente desde la vista de Oportunidades y hacemos clic en el botón completar en la parte inferior izquierda de la ventana del Helpme

Completar Asignar a Mis Helpme

# Configuración

#### Ejercicio 13

#### (Dar de alta una Etapa con sus Estatus)

Para configurar nuestras Oportunidades, lo que haremos es abrir la ficha de "Catálogos" en el menú de configuración en la parte superior derecha de nuestro CRM

|          | € Q ≫           | ^ |
|----------|-----------------|---|
| iltrar   | ≣ Catálogos 🧲 1 |   |
| Cobrable | 🔐 Artículos     | Ξ |
| Ν        | 🔒 Mi perfil     |   |

Posteriormente vamos a la vista de "Etapas de Oportunidad" y hacemos clic en el filtro y seleccionamos la Oportunidad

| Etapas de Oportunidad (21) | + Nueva e  |           |            |                 |
|----------------------------|------------|-----------|------------|-----------------|
| Nombre \$                  | Posicion ¢ | Default 🗘 | Concluye ¢ | -Licitacion     |
| 01-COTIZACIÓN PROPIA       | 1          | S         | N          | -Requi_Clientes |
| Etapa 1                    | 1          | N         | N          | Cobranza        |
| 02-SEGUIMIENTO C-PROPIA    | 2          | N         | N          | Oportunid BIG   |
| 03-REVISION C-PROPIA       | 3          | N         | N          |                 |
| Etapa 2                    | 3          | N         | Ν          |                 |
| < 1 2 3 4 5 »              |            |           |            | 5 10 20 100     |

Para dar de alta una nueva Etapa hacemos clic en "+Nueva etapa de Oportunidad"

| Etapas de Oportunidad (21) |            | + Nueva e | tapa de Oportunidad Filtrar | -           |
|----------------------------|------------|-----------|-----------------------------|-------------|
| Nombre ¢                   | Posicion ÷ | Default 🗢 | Concluye 🗢                  | Avance 🗢    |
| 01-COTIZACIÓN PROPIA       | 1          | S         | N                           | 10          |
| Etapa 1                    | 1          | Ν         | N                           | 10          |
| 02-SEGUIMIENTO C-PROPIA    | 2          | N         | N                           | 30          |
| 03-REVISION C-PROPIA       | 3          | Ν         | Ν                           | 70          |
| Etapa 2                    | 3          | Ν         | N                           | 15          |
| < 1 2 3 4 5 »              |            |           |                             | 5 10 20 100 |

Ponemos el nombre de la etapa

El avance en porcentaje

La posición que va a ocupar

Sí la etapa va a completar la oportunidad activamos la casilla de "Concluye"

Si la etapa es la predeterminada activamos la casilla de "Usar como predeterminado"

Luego tenemos que configurar los Estatus de la Etapa, haciendo clic en "+Agregar estatus", por lo menos debemos de configurar uno

| Nueva     | etapa de        |                   |             | ×       |
|-----------|-----------------|-------------------|-------------|---------|
| 0         |                 |                   |             |         |
| Nombre:   | Et              | apa 1             |             |         |
| Avance:   | 10              | 1                 |             |         |
| Posición: | 2               |                   |             |         |
| Concl     | uye             |                   |             |         |
| 🔲 Usar d  | como predetermi | nado              |             |         |
|           |                 | + Agregar estatu: | s Filtrar   | -       |
| Ν         | IOMBRE -        | Default ¢         | MS Color \$ | HEX \$  |
|           |                 |                   |             |         |
|           |                 |                   |             |         |
|           |                 |                   | Cerrar      | Guardar |
|           |                 |                   |             |         |

Le ponemos nombre al Estatus

Elegimos el color, haciendo clic en el menú contextual y después en "Elegir"

| Editar estatus   | s de Oportunidad | ×              |
|------------------|------------------|----------------|
| Nombre:          | Estatus 1        |                |
| Usar como predet | erminado         |                |
| Color: =         | Color            |                |
| 🛛 Elegir <       | -                | Cerrar Aceptar |

seleccionamos un color de la lista y aceptamos todos los cambios

| Elección de ur    | n color usando su nombre | × |
|-------------------|--------------------------|---|
| Color:            | Color                    |   |
|                   | alice blue:              |   |
|                   | antique white:           |   |
| Usar como predete | antique white 1:         |   |
|                   | antique white 2:         |   |
|                   | antique white 3:         |   |
|                   | antique white 4:         |   |
|                   | aquamarine 1:            | - |

Si queremos agregar otro estatus, podemos hacerlo repitiendo el proceso desde hacer clic en "+Agregar estatus".

Si se requiere modificar los estatus, deslizamos el puntero del mouse sobre la fila del mismo y hacemos clic en el botón "Modificar" o "Eliminar" según se necesite.

|         |                   |             | terminado     | sar como predete | Usa |
|---------|-------------------|-------------|---------------|------------------|-----|
| -       |                   | tus Filtrar | + Agregar est |                  |     |
| ÷       | ¢ HEX ¢           | MS Co       | Default 🗧     | NOMBRE -         |     |
| 378     | 8B8378            | 789799      | Ν             | Estatus 1        | 1   |
|         |                   |             |               |                  |     |
| 100     | 5 10 20 100       |             |               |                  | U   |
|         |                   |             |               |                  |     |
| Guardar | Cerrar Guar       |             |               |                  |     |
|         |                   |             |               |                  |     |
|         | 5 10 20<br>Cerrar |             |               |                  | U   |

Si se requiere modificar o eliminar una etapa, deslizamos el puntero del mouse sobre la fila de la etapa y hacemos clic en el botón "Modificar" y se hacen las modificaciones necesarias o hacemos clic en el botón "Eliminar" según sea el caso.

|    | Etapas de Oportunidad (21) |            | + Nueva etapa de | Oportunidad Filtrar |             |
|----|----------------------------|------------|------------------|---------------------|-------------|
|    | Nombre 🗢                   | Posicion ¢ | Default 🗧        | Concluye ¢          | Avance 🗧    |
|    | 01-COTIZACIÓN PROPIA       | 1          | S                | Ν                   | 10          |
| C  | Etapa 1                    | 1          | Ν                | Ν                   | 10          |
| ٨  | 02-SEGUIMIENTO C-PROPIA    | 2          | Ν                | N                   | 30          |
| IJ | 03-REVISION C-PROPIA       | 3          | Ν                | N                   | 70          |
|    | Etapa 2                    | 3          | Ν                | N                   | 15          |
|    | < 1 2 3 4 5 »              |            |                  |                     | 5 10 20 100 |

×

Editar etapa de Oportunidad

~

| Nombre:   |                                                     | Etapa 1                                         |                                    |                                                                      |
|-----------|-----------------------------------------------------|-------------------------------------------------|------------------------------------|----------------------------------------------------------------------|
| Avance:   |                                                     | 10                                              |                                    |                                                                      |
| Posición: |                                                     | 1                                               |                                    |                                                                      |
| Сог       | ncluye                                              |                                                 |                                    |                                                                      |
|           |                                                     |                                                 |                                    |                                                                      |
| 📃 Usa     | ar como predete                                     | erminado                                        |                                    |                                                                      |
| 🔲 Usa     | ar como predete                                     | erminado<br>+ Agregar estatus                   | Filtrar                            | •                                                                    |
| 🔲 Usa     | NOMBRE -                                            | erminado<br>+ Agregar estatus<br>Default ÷      | s Filtrar<br>MS Color ≑            | ▼<br>HEX ≑                                                           |
| Usa Usa   | NOMBRE -<br>Estatus 1                               | erminado<br>+ Agregar estatus<br>Default ÷<br>S | Filtrar<br>MS Color ÷<br>7897995   | •<br>HEX ÷<br>8B8378                                                 |
| Usa       | nr como predete<br>NOMBRE <del>×</del><br>Estatus 1 | erminado<br>+ Agregar estatus<br>Default =<br>S | S Filtrar<br>MS Color =<br>7897995 | HEX =           8B8378           5         10         20         100 |